برای نصب برنامه همراهبانک مهریران شما میتوانید به وبسایت بانک به آدرس www.qmb.ir مراجعه کرده و از قسمت بانکداری الکترونیک، وارد صفحه مربوطه شده و نسخه مناسب سیستم عامل تلفن همراه خود را نصب کنید. همچنین میتوانید برای سیستمعامل اندروید عدد او برای سیستم عامل ios عدد ۲را به شماره ۳۰۰۰۸۵۲۸۰۱ پیامک کنید تا لینک دانلود ایلیکیشن برای شما پیامک شود.

یس از نصب برنامه و ورود به آن، شماره موبایل و کد ملی کاربر دریافت شده و کد اعتبارسنجی برای وی ارسال میشود. پس از وارد کردن کد فعالسازی، در صورت تطابق کد ملی وارد شده با کد ملی صاحب سیمکارت، کاربر به مرحله بعد

V

هدایت خواهد شـد. در واقع شـرط اول برای افتتاح حساب آنلاین، داشتن حداقل یک خط سیمکارت به نام شخصی است که درخواست افتتاح حساب دارد.

نکته: در صورتی که کد ملی و شمارہ موبایل با هم مرتبط نباشند، برای کاربر خطای عدم تطابق کـد ملـی و شـماره موبایـل نمایش داده میشود.

یس از وارد کردن کـد فعالسازی و تطابق کـد ملـی و شماره موبایل، از کاربر یک رمز برای ورود به برنامه درخواست می شود.

**V** Votela

0911Y009911Y1YY 🞯

سیس تصویر کارت ملی هوشمند و نمونه امضا به همراه کد نوشته شده در پشت کارت ملی و تاریخ تولد کاربر دریافت میشود.

نکته: در صورتی که کاربر کارت ملی هوشمند نداشته باشد، به جای کد نوشته شده در پشت کارت ملی، باید کـد رهگیـری رسـید ثبتنام کارت ملـی هوشـمند را وارد کرده و در بخش عکس کارت ملی نیز باید تصویر کارت ملی قدیمی خود را بارگذاری کند.

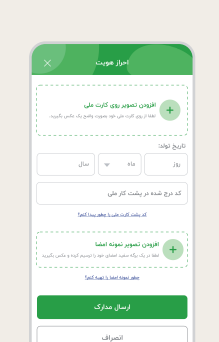

در صورتی که مشخصات کاربر توسط ثبت احوال تأیید شود، با دریافت نام و نام خانوادگی شخص از طریق ثبت احوال، جملهای به کاربر نمایش داده می شود. کاربر با زدن کلید ضبط ویدئو، در حالی که در حال خواندن جمله مورد نظر است، از خود فیلم گرفته و پس از پایان جمله، دکمـه توقف ضبط ویدئو را زده و با لمس گزینه ارسـال ویدئو، فایل ضبط شده را ارسال میکند.

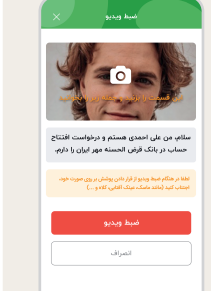

یس از آیلود موفقیتآمیز ویدئو، در مرحله بعدی، کاربر شغل، آدرس محل سکونت و کد پستی خود را وارد می کند و دکمه ثبت و ادامه را میزند.

| آدرس محل سکونت: |  |
|-----------------|--|
| v olimi         |  |
| فېر 🔻           |  |
| كد پستى         |  |
| آدرس محل سکونت  |  |
|                 |  |
|                 |  |
|                 |  |
| ثبت و ادامه     |  |
| المراف          |  |
|                 |  |

در مرحله بعدی، کاربر باید نوع حساب و شعبه مد نظر خود برای افتتاح حساب را انتخاب کند. همچنین آدرس محلی که کارت بانکی باید ارسال شود، از کاربر دریافت میشود. در این مرحله کاربر دو گزینه برای تعیین آدرس دارد؛ استفاده از آدرس محل سکونت جهت ارسال کارت یا ورود آدرس جدید. پس از انتخاب شعبه و تعیین آدرس دریافت کارت، کارمزدهای مربوطه و مبلغ نهایی قابل یرداخت به کاربر نمایش داده میشود.

| حساب 700 قرض الحسنه | هیین نحوه دریافت کارت بانکی:                                       |
|---------------------|--------------------------------------------------------------------|
|                     | ) ارسال به محل سکونت (زیکان)                                       |
|                     | ) ارسال به آدرس دیگر (رایگان)<br>                                  |
| 4494.000            | + ثبت آدرس جدید                                                    |
|                     | كاربزدهاى افتتاع حسابد                                             |
| انصراف              | - صدور کارت و سایر هزینهها: ۲۰۰٬۰۰۹ ریال                           |
|                     | - نمیز مایشی اساره ریان<br>- فعالسازی پیامک واریز و برداشت: رایگان |
|                     | شت و برداخت                                                        |
|                     |                                                                    |
|                     | اتصراف                                                             |

با زدن دکمه ثبت و پرداخت، درگاه بانکی برای پرداخت مبلغ افتتاح حساب نمایش داده شده و کاربر با کارت هر بانکی قادر به پرداخت مبلغ مورد نظر خواهد بود.

| 🏩 درگاه خرید تاپ                                               | بازارچه بی بوم     |
|----------------------------------------------------------------|--------------------|
| میلغ ۲۵۰٬۰۰۰ ریال 🚳 میلغ ۲۵۰٬۰۰۰ میز پرد                       | افتتاح حساب آنلاين |
| اطلاعات کارت<br>اسلام کارت<br>(۲) اسلام کارت<br>(۲) اسلام کارت | ۳۵۰٫۰۰۰ ریل        |
| <u>ومز دوم</u><br>ومز دوم                                      | همرادیانک مهر      |
| ی میں تقریر در در در کام بالا براسیان دهیره کی                 |                    |
| راهنای وزیوه و خوابط پرداخت کاب<br>پرداخت الصراف               |                    |
|                                                                | تاييد              |

یس از پرداخت مبلغ افتتاح حساب، در مرحله آخر، پیام موفقیت آمیز بودن ثبت اطلاعات نمایش داده شده و اطلاعات کاربر برای بررسی به ایراتور بانک ارسال خواهد شد.

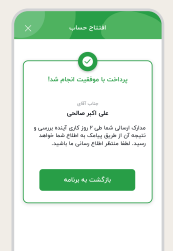

بعـد از تأییـد افتتـاح حسـاب توسـط اپراتـور و صـدور کارت برای مشتری، این موضوع از طریق پیامک به اطـلاع مشـتری میرسـد. در پیامـک ارسـال شـده بـه مشـتری اعـلام میشـود کـه کارت او صـادر شـده و بـه زودی توسط شرکت پست تحویل داده خواهـد شـد. در انتهای پیامک این نکته به کاربر متذکر میشود که برای دریافت رمز اول و دوم کارت به برنامه همراه بانک مهر ایران مراجعه کند.

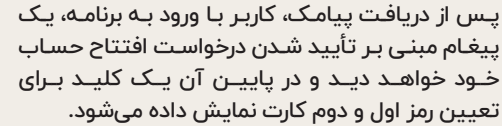

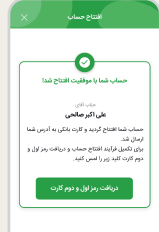